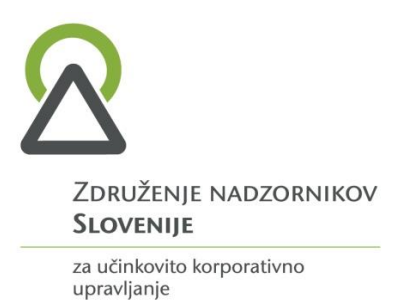

## Uporaba aplikacije ZOOM

ZOOM je spletna platforma za avdio in video komunikacijo, ki se uporablja za organiziranje sestankov, izobraževanj, delavnic in drugih oblik sodelovanja. Lahko imate vzpostavljen svoj uporabniški račun, ni pa nuno. Uporabnik, ki se želi samo pridružiti srečanju, ne potrebuje uporabniškega računa, slediti mora le povezavi na virtualno "sobo", ki jo prejme od organizatorja srečanja.

## Namestitev aplikacije

Če se ZOOM webinarja udeležujete prvič in uporabljate pametni telefon ali tablico, vas bo povezava samodejno preusmerila v *AppStore* oz. *GooglePlay*, kjer si boste lahko namestili ustrezno aplikacijo. Če želite aplikacijo namestiti že prej, boste povezave našli na <u>tej strani</u> v razdelki "**Zoom Mobile Apps**".

Če boste ZOOM uporabljali na računalniku, morate prav tako najprej namestiti "**ZOOM Client for Meetings**". To lahko storite na <u>tej povezavi</u>. Na svoj računalnik prenesite namestitveno datoteko Zoom\_client.exe. Poženite jo in sledite navodilom.

Da ne bi prišlo do zamud vas prosimo, da si dostop do aplikacije Zoom uredite vnaprej, ter da predhodno testirate vašo internetno povezavo, zvok in sliko – test lahko opravite na <u>https://zoom.us/test</u>. Za tehnične težave na strani uporabnika ne odgovarjamo. Za kakršnokoli pomoč vam je do vključno 19. junija na razpolago mag. Rada Sibila (<u>rada.sibila@zdruzenje-ns.si</u> ali 041/232 595)

## Kako se registrirati in pridružiti srečanju

Na srečanje se **prijavite preko povezave**, ki ste jo prejeli od organizatorja. Ko bo prijava odobrena boste **prejeli potrditveni mail z unikatno povezavo in geslom**, s katerim se boste lahko registrirali oz. pridružili srečanju.

| Hi Eren Yaeger,                                                                                                    |                                                                                                    |
|----------------------------------------------------------------------------------------------------|----------------------------------------------------------------------------------------------------|
| Thank you for registering for "My Webinar".                                                                                                    |                                                                                                    |
| Please submit any questions to: kevin.hoang@                                                                                                    | /zoom.us                                                                                                    |
| Date Time: Sep 11, 2018 10:00 AM Pacific Tim                                                                                                    | e (US and Canada)                                                                                                    |
| Join from a PC, Mac, iPad, iPhone or Android of<br>Please click this URL to join. <u>https://success<br/>/w/319833382?tk=QvnVju44sn4BvDesYH</u><br>Note: This link should not be shared with of<br>Add to Calendra. Add to Canada Calendra | Jevice:<br><u>5200mus</u><br><u>a1KqAOLun'UwnIYSss8gtpOk.DQEAAAAAEx8FJhZyTkd0ZUxYcFRIS2Q3UVIMZ1VOMEdnAA</u><br>pthers; it is unique to you.<br><u>v. Add to Yshan Calendar</u> |
| Or iPhone one-tap :                                                                                                    | I PARI N TRIFAC CRITICAL                                                                                                    |
| US: +16468769923,,319833382# or +16699                                                                                                    | 9006833,,319833382#                                                                                                    |
| Or Telephone:<br>Dial(for higher quality, dial a number base<br>US: +1 646 876 9923 or +1 669 900 6833 or                                                                                                    | 2d on your current location):<br>or +1 877 369 0926 (Toll Free) or +1 877 853 5247 (Toll Free)                                                                                 |

Ob uri, za katero je napovedano srečanje, kliknite na to povezavo in sledite navodilom na zaslonu.

Če se srečanju pridružujete prvič, vas bo aplikacija opozorila, da morate vnesti ime, pod katerim boste sodelovali. To je še posebej pomembno za sodelovanje pri glasovanju.

## Zvok in video

Za nemoteno uporabo aplikacije mora imeti naprava, ki jo uporabljate, delujoč mikrofon in slušalke. Ob vstopu v sobo je mikrofon privzeto onemogočen. Če želite sodelujoče na srečanju tudi videti, mora imeti vaša naprava vklopljeno kamero, vendar pa kamera ni nujno potrebna za sodelovanje na srečanjih.